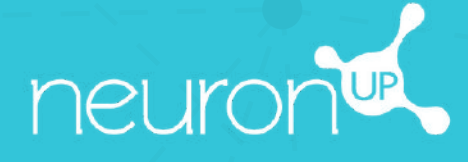

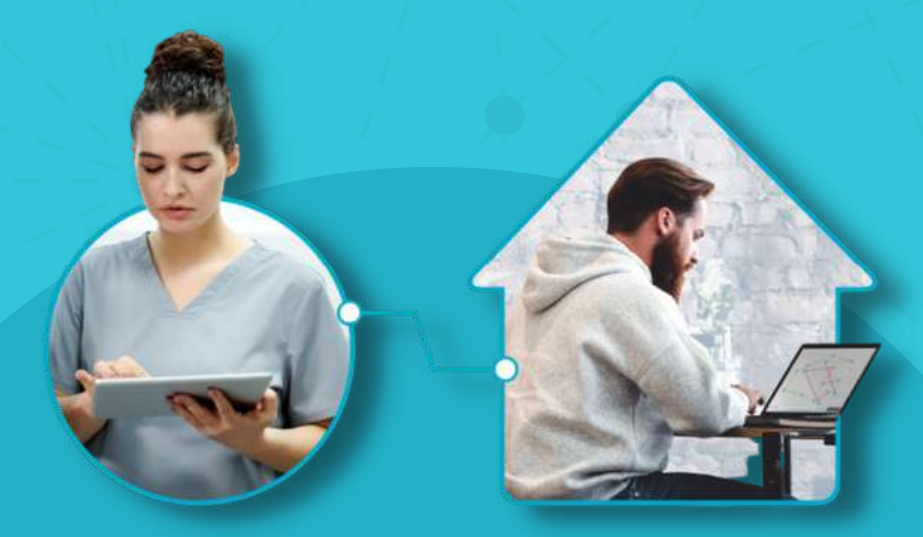

# MANUAL DE NEURONUP2GO (SESIONES PARA CASA)

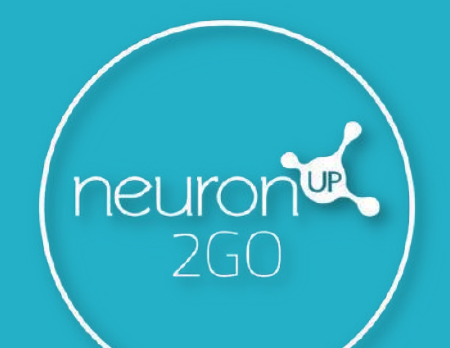

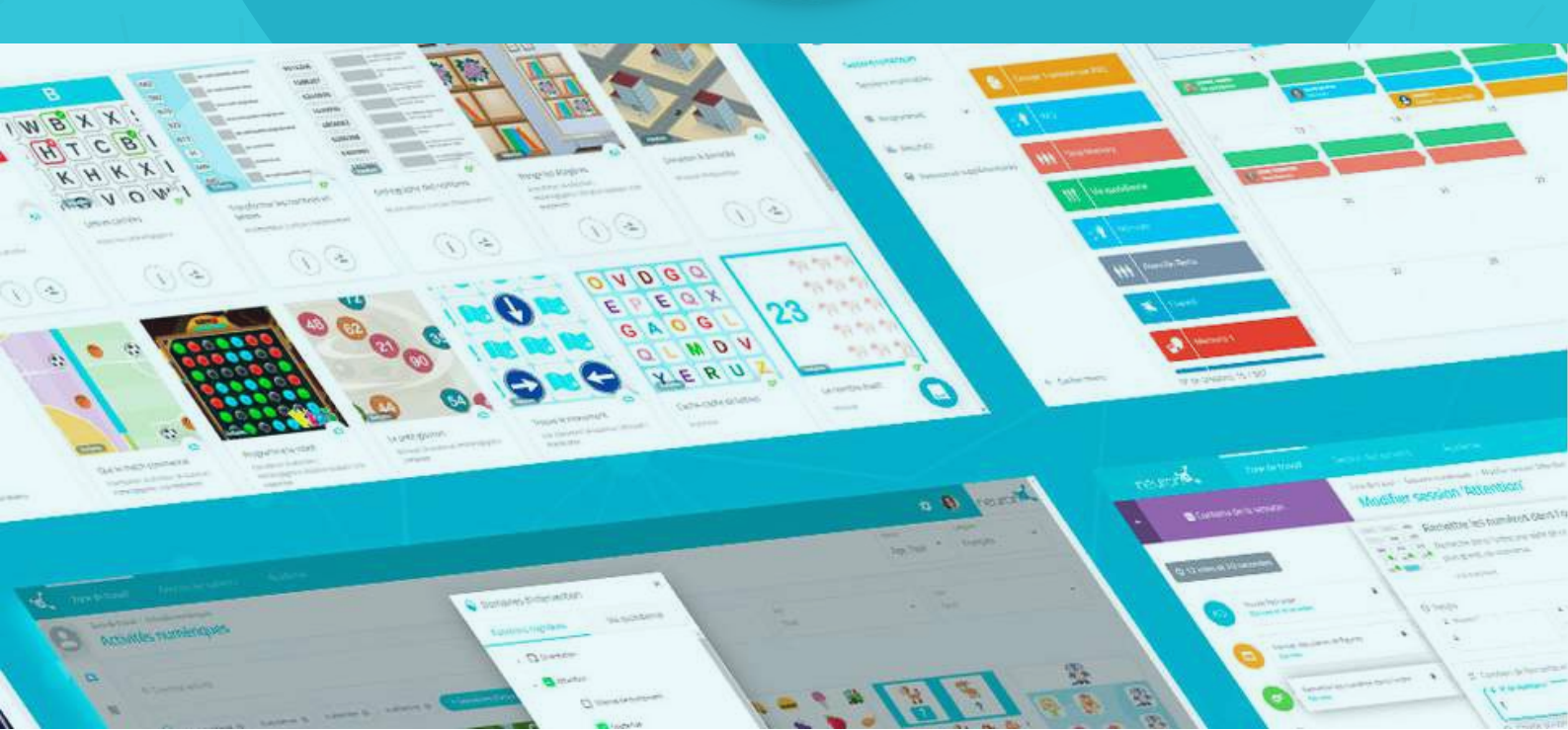

#### 1. Crea un usuario

| <b>1</b> 4, |                                 |         |  | • •         | e,  |
|-------------|---------------------------------|---------|--|-------------|-----|
| Θ           | Genonal Usianos / 1<br>Usuarios | Juairin |  | 😑 Nuevo usi | шіо |
| 0           | Server and server server.       |         |  |             |     |

## 2. Crea los datos de acceso a NeuroNUP2GO Perfil del usuario > "Editar datos de acceso"

|   | 6                                                                                                    | Atoran Neuronal 2000 Seniones del usuado Program         | mas, del unuario Resultados del unuario 🖌 Editar 🛚 Elevinur unuario                                                                                                    | Datos de acceso a NeuronUP2GO<br>Sesiones para casa                                                   |
|---|----------------------------------------------------------------------------------------------------|----------------------------------------------------------|----------------------------------------------------------------------------------------------------|----------------------------------------------------------------------------------------------------|
| 8 | Pedro García<br>Sero:<br>-<br>Educación<br>-<br>Nictorial<br>Historial<br>His | Fecha de nacimiento<br>-<br>DRI:<br>-<br>Dirección:<br>- | Datos de acceso a NeuronUP2GO<br>Sesones jara rata<br>Seleme<br>Usuario<br>User_trice535a8076866488a079215c096018<br>ContraseMa:<br>****<br>Editar datos de acceso<br>Profesionales que trabajan con este usuario<br>Profesionales que trabajan con este usuario<br>Estás trabajando con este usuario<br>Estás trabajando con este usuario | PedroGarcia  ContraseNa  Copia la contraseña y envíasela a tu usuario junto con su nombre de usuario. |

# 3. Asigna los meses de NeuronUP2GO

| 9<br>0        | Ana de trabajo Gestión de Usuarios<br>Generales Usuares / Tearor/PISO<br>NeuronUP2GO | Rademy Administración                                                                                                 | Puedes asignar uno o<br>varios meses a uno o<br>varios usuarios.                                                                   |                                                                                                    |                                                                                                    |
|---------------|--------------------------------------------------------------------------------------|----------------------------------------------------------------------------------------------------|----------------------------------------------------------------------------------------------------|----------------------------------------------------------------------------------------------------|----------------------------------------------------------------------------------------------------|
|               |                                                                                      | Acceso para trabajor co<br>¿Cuántos meses de acceso necesitas?<br>Nº de meses<br>por estanti                          | A qué usuarios quieres dar accer<br>Aceso para<br>Aceso para<br>Aceso para<br>Aceso para<br>Aceso para<br>Aceso para<br>Aceso para | 507                                                                                                    |                                                                                                    |
| <b>%</b><br>0 | Árez de trailege Cestión de Usuarios<br>Gestión de Usuarios<br>NeuronUP2GO           | Academy Administración<br>Elige como quie                                                                             | res dar el acceso                                                                                                    | e tangar nis mess                                                                                        | <ul> <li>Puedes comprar meses<br/>adicionales o asignar<br/>meses que ya tiene.</li> <li>(20 en el ejemplo).</li> </ul> |
|               |                                                                                      | ¿Queres comprarto o preferes utiliza<br>(€) Comprar mesos<br>7,5 € (EUR)<br>7,5 € por mes (NA na incluida)<br>Comprar | r los meses que te quedan por asignar?                                                                                             | Datos de acceso a NeuronUP2GO<br>Sesones para casa<br>Acceso hasta el 28 de 2022<br>Vauno<br>PabloGarcia | Tu usuario tiene<br>ahora acceso remoto<br>(puedes ver hasta que                                                        |
|               |                                                                                      | 1 mes a Navarda250<br>Acasopara 🙆 Pendiena                                                                            | Mudicar                                                                                                    | Conductor Canadar                                                                                        | día podrá acceder).                                                                                                    |

### 4. Crea y asigna una sesión para casa

Pulsa en "Sesiones digitales"

Pulsa en "**Asignar**" en la sesión elegida.

| ×.          | Área de trabajo Gestión de Usua                          |                                                                                                    |                  |                         |                          | o o 😣 🐋 |
|-------------|----------------------------------------------------------|----------------------------------------------------------------------------------------------------|------------------|-------------------------|--------------------------|---------|
| 0           | Ana de trabajo / Sesones digitales<br>Sesiones digitales |                                                                                                    |                  | idona<br>Todos          | - 🕑 Nueva sesión digital |         |
| ĽЪ          | R Buscar sesión                                          | Civista calendar                                                                                                    | io EVista agenda |                         |                          |         |
|             | Criterios visualización<br>1951 sensores de Litina rees  | Atonción alterna y sostenida - Pedro X<br>2. Concerpor Martina Forum                                                                                                    |                  | Sesanal de royalisación |                          |         |
| III<br>Ista | Atención alterna y sostenida -                           | R. takens Equals     P. Sources para Peters     Sources para Peters     W Growshardon pel maneta. M conferma fin activities. Con totaln controls     W Growshardon pel maneta. | son              | Asignadas por mi        | - B                      | rdas -  |
|             |                                                          |                                                                                                    | méricies         | Jurves viernes          | sitate                   | domings |
| 9           | Nueva sesión digital                                     | Asignar Wer Editar Duplicar Eliminar                                                                                                    | 2                | 3                       | ŧ                        | 5 6     |
|             |                                                          | 7 8                                                                                                    | 9                | 10                      | n                        | 12 13   |

Elige a tu usuario (con acceso para casa activo). Activa el filtro de "Sesión para casa".

| <del>ک</del> ر | Área de trabajo     |               |        |     |                                                     |                | • • 😣              | X     |
|----------------|---------------------|---------------|--------|-----|-----------------------------------------------------|----------------|--------------------|-------|
| 0              | ASIGNAR SESIÓN A US | JUARIOS       |        |     |                                                     | these<br>Rados | Nueva sesión digit | tal I |
| 5              | Q Buscar usuario    |               | 999111 |     | Atención alterna y sostenida - Pedro                | ×              |                    | 1     |
|                | Todos               | -             |        |     | Selecciona un día                                   |                |                    |       |
| =              | Advance for         |               |        | 7   | La duración máxima es de 15 días<br>Fincha de escen | 1              | u                  | 13    |
| isla           |                     |               |        |     | 28/11/2022                                          |                |                    |       |
| 9              | Maria Lóp           | ez Pola       |        | 14  | ♠ Sesión para casa                                  |                | 19                 | 20    |
|                | Pedro Gan           | cia           |        |     | Asignada a:                                         |                |                    |       |
|                | 01                  | luevo usuario |        | 21  | Podro Garcia                                        | 5              | 3                  | 27    |
|                |                     |               |        |     |                                                     |                |                    |       |
|                |                     |               |        | 0   |                                                     |                |                    |       |
| ->             |                     |               |        |     | Asignar sesión                                      |                | 1                  | •     |
|                |                     | N° de unueros | 3/3    | 10. |                                                     |                |                    |       |

## 5. Sigue el progreso de la sesión en directo

Cuando tu usuario se conecte desde su casa y comience a realizar la sesión, podrás ver su evolución gracias al indicador que se muestra en la imagen.

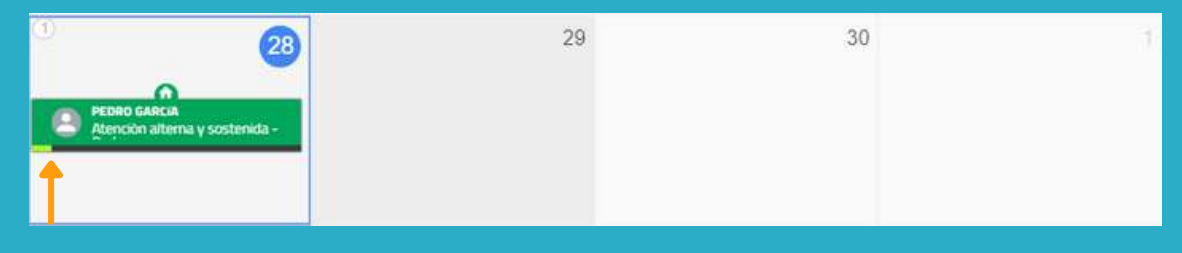